## **Python**の導入

- ①「https://www.pyhon.org」にアクセス 検索エンジンで「python」で検索し、「Wlcome to Pytho.org」を探しても良い
   ② [Menu]
  - ⇒[Windows]
  - ⇒Python 3.6.5 2018-03-28の[Windows x86-64 executable installer]

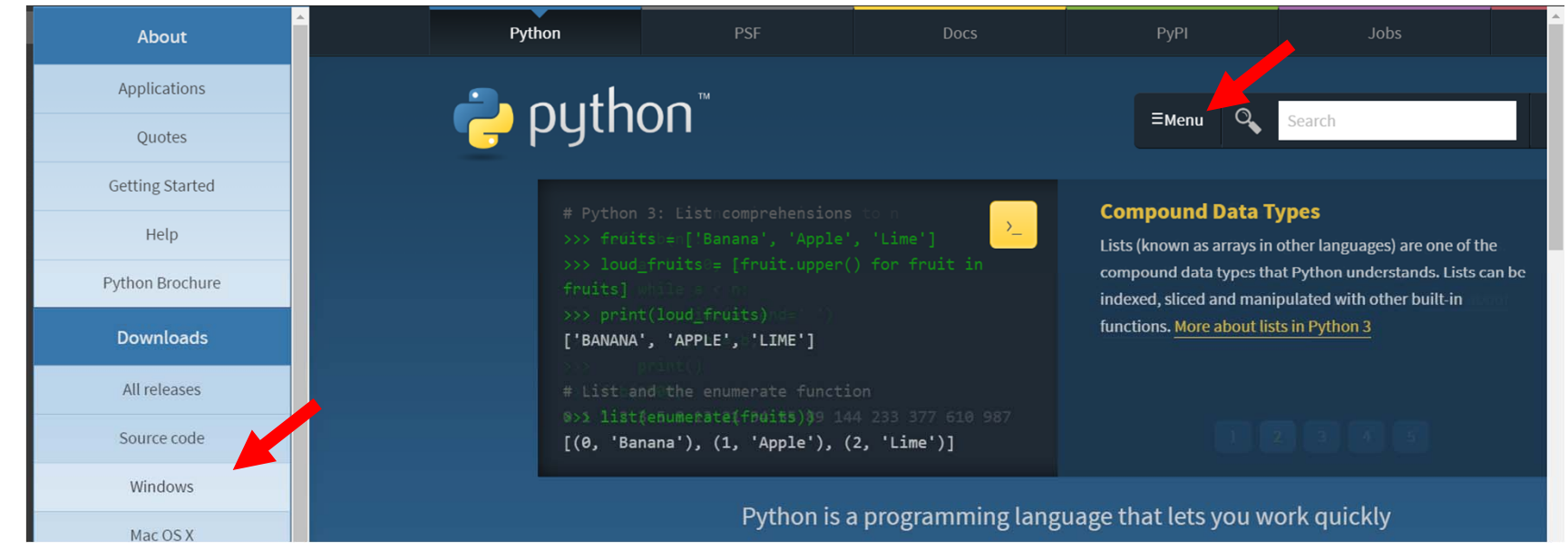

## ③ ダウンロードできたインストーラを実行 Add Python 3.6 to PATHにチェックを入れる

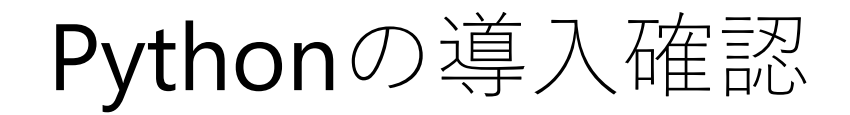

| ① エクスプローラを開く                                                                              | ② クリックして「cmd」 を入力&エ | ンター |
|-------------------------------------------------------------------------------------------|---------------------|-----|
| 📕   🕑 📕 =   seminor 🦳 —                                                                   | 」 × コマントフロンフトか起動する  |     |
| ファイル ホーム 共有 表示                                                                            | $\sim 0$            |     |
| ← → 、 ↑ 1 « ドキュメント > prj > study > seminor     ✓ ひ seminorの検索                             | <i>م</i>            |     |
| <ul> <li>▲ クイック アクセス</li> <li>▲ ダウンロード *</li> <li>■ ドキュメント *</li> <li>► ピクチャ *</li> </ul> |                     |     |
| ■ Dasii                                                                                   |                     |     |

③ 「python」を入力&エンター
 起動したら導入成功!適当に演算してみよう!
 「exit()」で終了

| C:¥Windows¥System32¥cmd.exe - python                                             | —      |    | × |
|----------------------------------------------------------------------------------|--------|----|---|
| Microsoft Windows [Version 10.0.17134.48]                                        |        |    | ^ |
| (c) 2018 Microsoft Corporation. All rights reserved.                             |        |    |   |
| C:¥IIsers¥annro¥Documents¥nri¥studv¥seminor>nvthon                               |        |    |   |
| Python 3.6.4 (v3.6.4:d48eceb. Dec 19 2017, 06:54:40) [MSC v.1900 64 bit (AMD64)] | on win | 32 |   |
| Type "help", "copyright", "credits" or "license" for more information.           |        |    |   |
| >>> 111 * 111                                                                    |        |    |   |
| 12321                                                                            |        |    |   |
| >>> 1111 * 1111                                                                  |        |    |   |
| 1234321                                                                          |        |    |   |
|                                                                                  |        |    |   |
|                                                                                  |        |    | ~ |

## パッケージ追加前にvirtualenvの導入

- 「パッケージ(ライブラリ)」には
   先人が作った関数・クラスが実装されている
- 基本的にコマンドプロンプトから 「pip install パッケージ名」で導入できる
- ・ 色々なパッケージを導入する前にvirtualenvを導入する
   <u>Python導入後, 1度だけで良い</u>
  - ① コマンドプロンプト起動
  - ② 「pip install virtualenv」で終わるまで待つ
  - ③ 「virtualenv」で使い方メッセージが出ることを確認
- 「virtualenv 仮想環境名」で仮想環境(パッケージの入れ物)を作成できる 今後, パッケージを追加するときはこの仮想環境内に追加する 仮想環境外への追加は非推奨 (詳細は次スライド)

仮想環境の作成&様々なパッケージの導入

- 仮想環境を作成する
   ① 仮想環境を置くディレクトリでコマンドプロンプト起動
   ② 「virtualenv venv」で終わるまで待つ
- 「venv¥Scripts¥activate.bat」で仮想環境に入る 左に(venv)というマークが追加たら成功!
- <u>仮想環境に入った状態で</u>,今回は下表パッケージを追加する 基本は「pip install パッケージ名」

| パッケージ名     | 用途           |
|------------|--------------|
| numpy      | 数値計算         |
| scipy      | 高度な計算        |
| pandas     | 表データ         |
| matplotlib | グラフ描画        |
| meshio     | 節点・要素データの入出力 |
| jupyter    | エディタ         |

様々な実行スタイル

| 実行スタイル                  | 方法                                                                                                    | こんな時に使う               |
|-------------------------|----------------------------------------------------------------------------------------------------|-----------------------|
| コマンドプロンプト<br>からの対話式     | 仮想環境に入った後,<br>「python」                                                                                                    | 電卓<br>ちょっとした確認        |
| コマンドプロンプト<br>からのスクリプト実行 | 仮想環境に入った後,<br>「python スクリプトのファイルパス」                                                                                                    | 一連の実行                 |
| JupyterNotebook         | Jupyterパッケージの入った仮想環境に入った後,<br>「jupyter-notebook」<br>コーディング後,<br>「Shift+Enter」でちょっとずつ実行<br>あるいは[Kernel]⇒[Restart & Run All]で一括実行                                                                                                    | ちょっとずつ実行<br>オープンソース作成 |
| 統合開発環境<br>PyCharm       | 「https://www.jetbrains.com/pycharm/download/」からダウンロード(Community版は無料)<br>プロジェクト作成してコーディング後、<br>[Run]で実行                                                                                                    | デバッグ<br>プロジェクト作成      |
|                         | Image: Construction of the second of the second of the |                       |